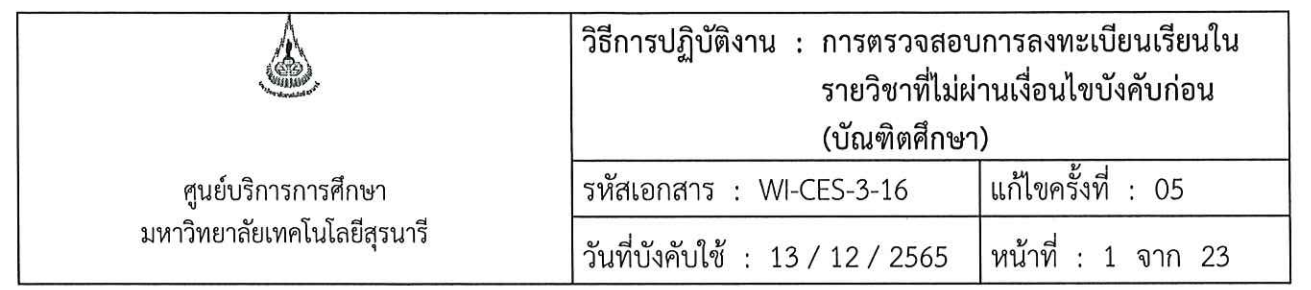

# วิธีการปฏิบัติงาน (WORK INSTRUCTION)

| ชื่อเอกสาร | : | การตรวจสอบการลงทะเบียนเรียนในรายวิชาที่ไม่ผ่านเงื่อนไข<br>บังคับก่อน (บัณฑิตศึกษา) |
|------------|---|------------------------------------------------------------------------------------|
| รหัสเอกสาร | : | WI-CES-3-16                                                                        |

- แก้ไขครั้งที่ : 05
- วันที่บังคับใช้ : 13 / 12 / 2565

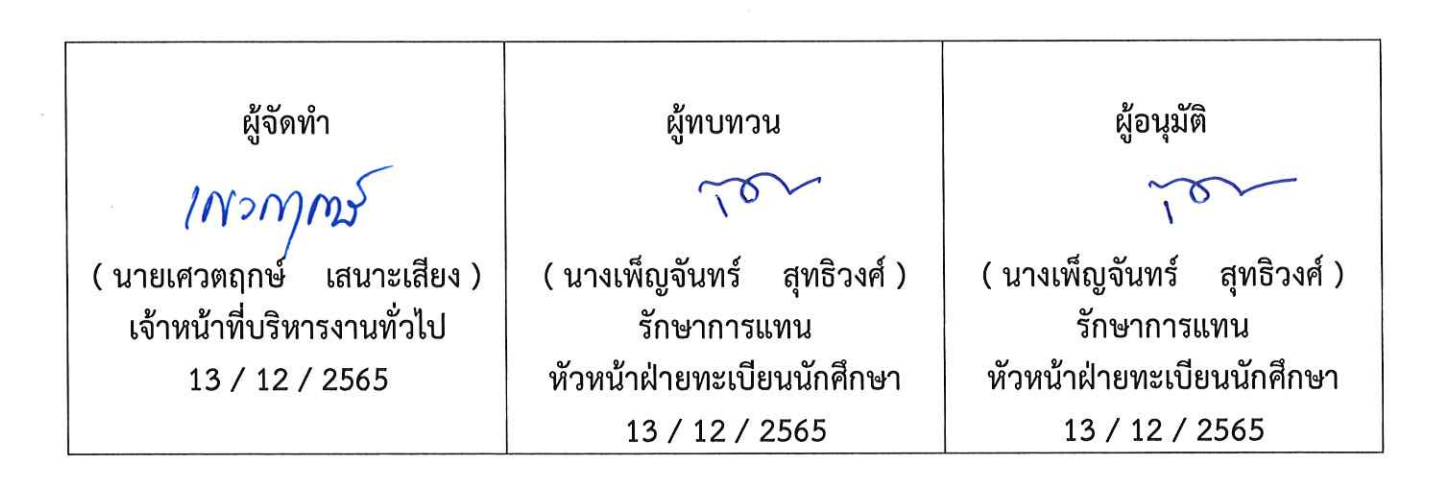

|                             | วิธีการปฏิบัติงาน : การตรวจสอบ<br>รายวิชาที่ไม่ผ่ | การลงทะเบียนเรียนใน<br>านเงื่อนไขบังคับก่อน<br>` |
|-----------------------------|---------------------------------------------------|--------------------------------------------------|
| ศูนย์บริการการศึกษา         | (บณฑัตศึกษา<br>รหัสเอกสาร : WI-CES-3-16           | )<br>แก้ไขครั้งที่ : 05                          |
| มหาวิทยาลัยเทคโนโลยีสุรนารี | วันที่บังคับใช้ : 13 / 12 / 2565                  | หน้าที่ : 2 จาก 23                               |

#### 1. วัตถุประสงค์

เพื่อให้ผู้ปฏิบัติงานเข้าใจระบบ ขั้นตอน และวิธีการปฏิบัติงาน ข้อควรระวังในการปฏิบัติงาน

#### 2. วิธีการปฏิบัติงาน

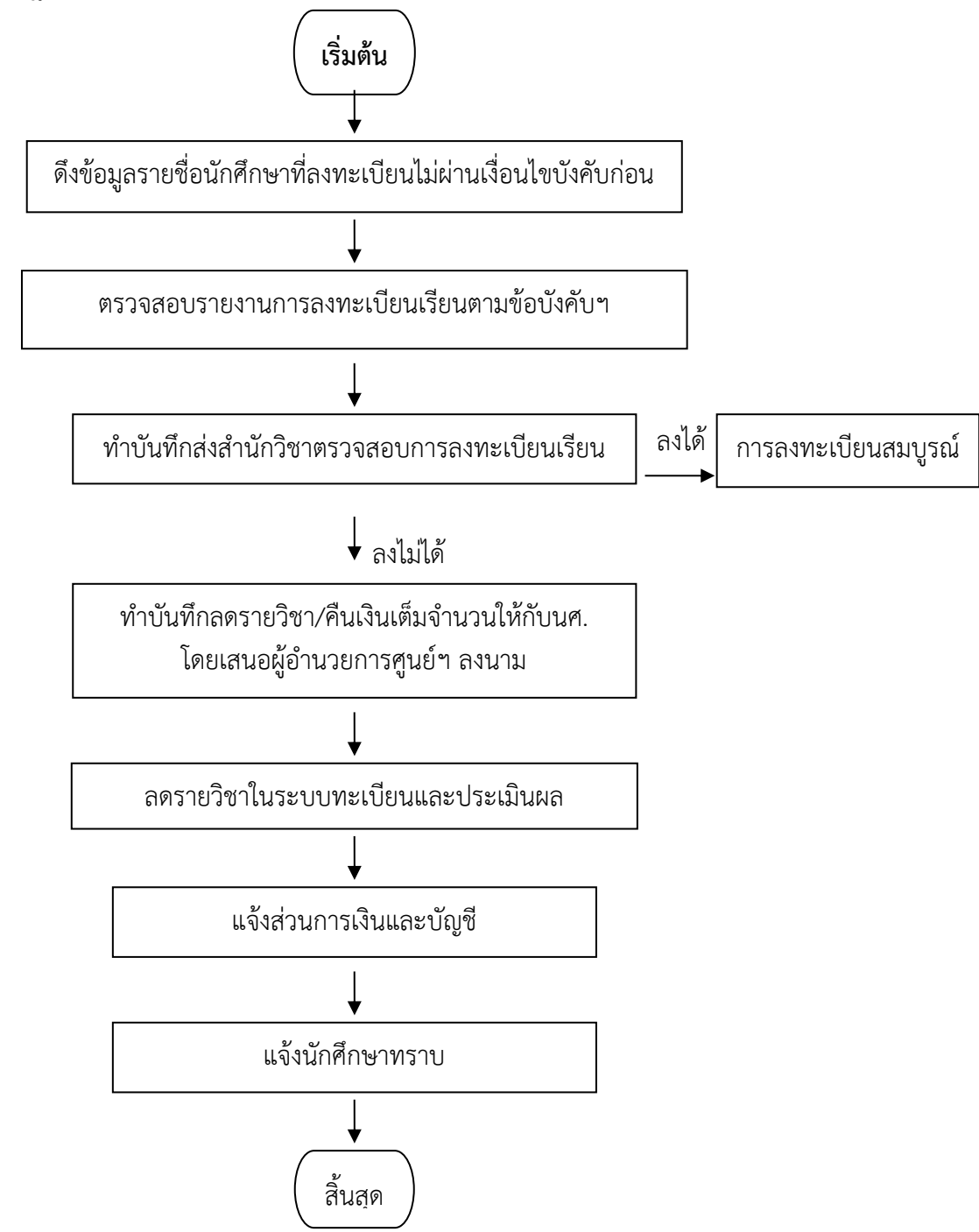

|                             | วิธีการปฏิบัติงาน : การตรวจสอบ<br>รายวิชาที่ไม่ผ่<br>(บัณฑิตศึกษา | มการลงทะเบียนเรียนใน<br>่านเงื่อนไขบังคับก่อน<br>1) |
|-----------------------------|-------------------------------------------------------------------|-----------------------------------------------------|
| ศูนย์บริการการศึกษา         | รหัสเอกสาร : WI-CES-3-16                                          | แก้ไขครั้งที่ : 05                                  |
| มหาวิทยาลัยเทคโนโลยีสุรนารี | วันที่บังคับใช้ : 13 / 12 / 2565                                  | หน้าที่ : 3 จาก 23                                  |

1. การดึงรายงานรายชื่อนักศึกษาที่ไม่ผ่านเงื่อนไขบังคับก่อนตามรายวิชา

#### ขั้นตอนการเข้าสู่ระบบ

- 1. เข้าสู่ระบบลงทะเบียน เลือกเมนูรายชื่อ ตรวจสอบ
- 2. เลือกข้อ 11 รายชื่อนักศึกษาที่ไม่ผ่านเงื่อนไขรายวิชาบังคับก่อนตามรายวิชา

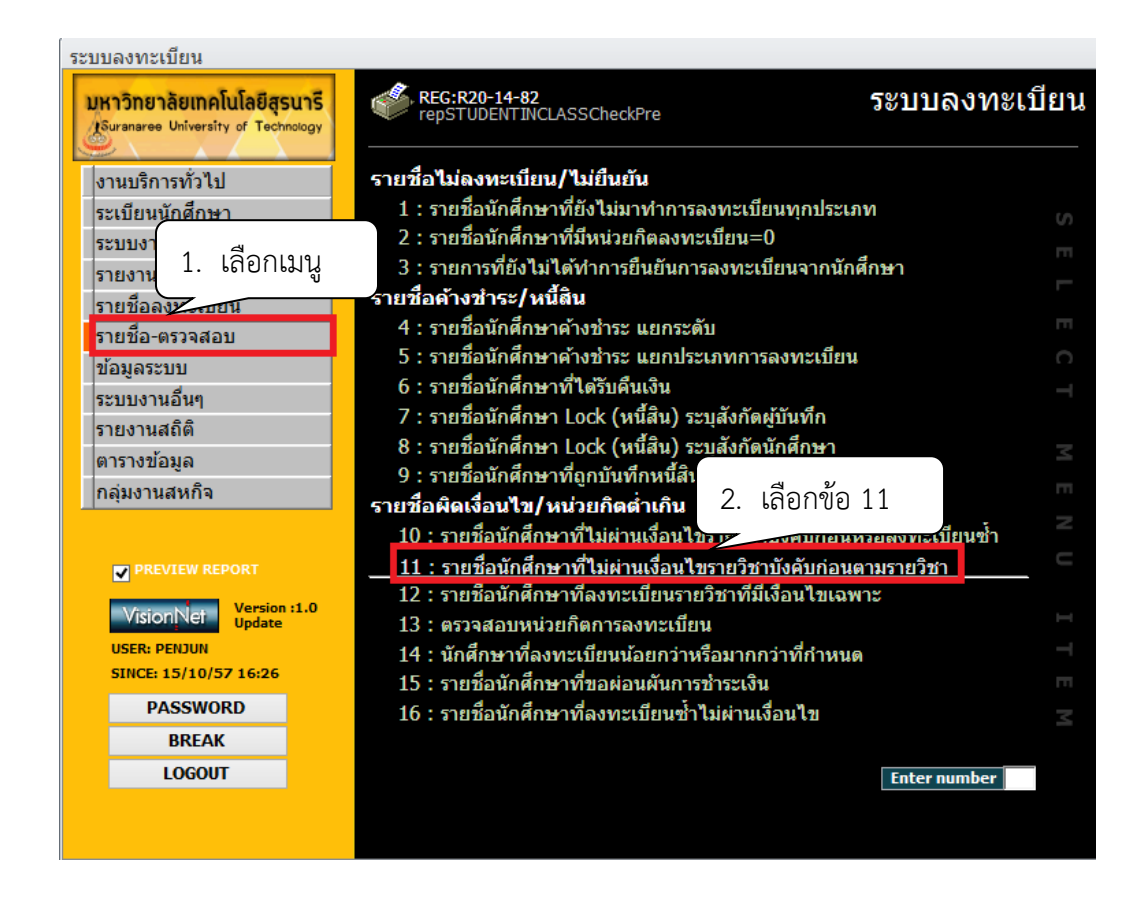

- 3. เลือก ระดับ 2 : ปริญญาโท
  - 3 : ปริญญาเอก
- 4 เลือก ประเภทรายวิชา N : รายวิชาปกติ

(เลือกรายวิชาปกติเพราะหากไม่ระบุรายวิชา Thesis จะออกมาด้วย และรายวิชา Thesis เป็นการลงทะเบียนแบบสะสมหน่วยกิตไม่ต้อง ตรวจสอบเงื่อนไขบังคับก่อน)

|                             | วิธีการปฏิบัติงาน : การตรวจสอบการลงทะเบียนเรียนใน<br>รายวิชาที่ไม่ผ่านเงื่อนไขบังคับก่อน<br>(บัณฑิตศึกษา) |                    |
|-----------------------------|----------------------------------------------------------------------------------------------------|--------------------|
| ศูนย์บริการการศึกษา         | รหัสเอกสาร : WI-CES-3-16                                                                                  | แก้ไขครั้งที่ : 05 |
| มหาวิทยาลัยเทคโนโลยีสุรนารี | วันที่บังคับใช้ : 13 / 12 / 2565                                                                          | หน้าที่ : 4 จาก 23 |

- 5. เลือกนศ.ระดับ ถึงระดับ 2 : ปริญญาโท 3 : ปริญญาเอก
- 6. สถานะ จาก 10 : กำลังศึกษา 10 : กำลังศึกษา
- 7. ภาคการศึกษา ระบุ ปีการศึกษา ภาคการศึกษาที่ต้องการตรวจสอบ
- 8. กดปุ่ม PROCESS

จะปรากฏหน้าจอดังนี้

| 😑 รายชื่อนักศึกษ | าที่ไม่ผ่านเงื่อนไขรายวิชาบังคับก่อน 📼 🖾   |
|------------------|--------------------------------------------|
| กรุณาเอีย        | ากเจื่อนใช                                 |
| -                | 1 : - 3. เลือกระดับ                        |
| ระดับ            |                                            |
| ส่านัก           | 1 เลือกประเภทรายวิชา                       |
| ภาควิชา          | 4. 61010 3061713 10 30 1                   |
| ประเภทรายวิชา    |                                            |
| หมวดรายวิชา      | ✓                                          |
| สถานะรายวิชา     | ✓                                          |
| กลุ่มรายวิชา     | A : กลุ่มวิชาปกติ                          |
| รหัสวิชา         | กลุ่ม 1 - 99 5. เลือกระดับ                 |
| นศ.ระดับ         |                                            |
| ถงระดบ           |                                            |
| นด.สานก          | 6. เลือกสถานะ                              |
| สถานะจาก         |                                            |
| ภาคการศึกษา      | 2557 - 1                                   |
| PREVIEW          | ASSCheckPre     PROCESS       7. ระบุปีภาค |
|                  | (8. กดปุ่ม ) "                             |

| <u>é</u> .                  | วิธีการปฏิบัติงาน : การตรวจสอบการลงทะเบียนเรียนใน<br>รายวิชาที่ไม่ผ่านเงื่อนไขบังคับก่อน<br>(บัณฑิตศึกษา) |                    |
|-----------------------------|----------------------------------------------------------------------------------------------------|--------------------|
| ศูนย์บริการการศึกษา         | รหัสเอกสาร : WI-CES-3-16                                                                                  | แก้ไขครั้งที่ : 05 |
| มหาวิทยาลัยเทคโนโลยีสุรนารี | วันที่บังคับใช้ : 13 / 12 / 2565                                                                          | หน้าที่ : 5 จาก 23 |

## ตัวอย่างรายชื่อนักศึกษาที่ไม่ผ่านเงื่อนไขบังคับก่อนตามรายวิชา

หมายเหตุ รายงานรายชื่อนักศึกษาที่ไม่ผ่านเงื่อนไขรายวิชาบังคับก่อน ที่มีเงื่อนไขเฉพาะ เช่น วิชาบังคับก่อน 523205 ENVIRONMENTAL BIOLOGY OR 104108 PRINCILES OF BIOLOGY II OR 104101 PRINCPLES OF BIOLOGY I หรือโดยความเห็นชอบของสาขาวิชาฯ ไม่ต้องส่งไปให้สำนักวิชาตรวจสอบเพราะนักศึกษา ระดับบัณฑิตศึกษาจะได้รับคำแนะนำในการลงทะเบียนจากสาขาวิชาก่อนทำการลงทะเบียน

| สะวิชา                                  | 104500 - 1 :A DVA NCED                                                           | ENVIRONMENTAL BIOLOGY                                                                                                 | 9500 4                   | (4-0-8) ก                                        | कर्म ।         |
|-----------------------------------------|----------------------------------------------------------------------------------|----------------------------------------------------------------------------------------------------|--------------------------|--------------------------------------------------|----------------|
| (asu                                    | Dr. Paul J.Giote                                                                 |                                                                                                    | ปริญญาโร                 | •                                                |                |
|                                         | ผู้ช่วยศาสตราจารย์ คร. 1<br>ผู้ช่วยศาสตราจารย์ คร. 1<br>ผู้ช่วยศาสตราจารย์ คร. 1 | มัฐวุฒิ อานี<br>หาณี วรรณนิธิกุล<br>ปัญหมาศ จิตรสมบูรณ์                                                               |                          |                                                  |                |
| รับรอาทียน                              | TUE-10:00-12:00 F9347.                                                           | THU-10:00- จึนเวลาสยบ                                                                                                 |                          |                                                  |                |
| 200000000000000000000000000000000000000 | 12:00 F9:347                                                                     |                                                                                                    |                          |                                                  |                |
| indidura<br>A londa                     | 12:00 P9347<br>503205: 1-EN/ IRONAE<br>1-PRINCIPLES OF 510U                      | ITAL BIOLOGY OR 104108: 1-PR<br>OGYI หรือโดยความเห็นชอบของ                                                            | INOPLES OF<br>สาราวิชา ฯ | SIOLOGY II OR 16                                 | 4101:<br>LINCE |
| รีราบังคับก่อง<br>สี เองประ<br>1        | 12:00 F9347<br>503205: 1-EN/ IRONNE<br>1-PRINCIPLES OF BIOL                      | งกัน L BIOLOGY OR 104108: 1-PR<br>OGY 1 หลือโดยความเห็นสอบของ<br>สาหาชิดา<br>ถ้าใจราโมยงสัมธายงามให)                  | INOPLES OF<br>สาราวิสา ฯ | BIOLOGY II OR 10<br>Manla<br>Manla Anna          | 101:<br>LINER  |
| ີ່ ການປະຊົມການ<br>                      | 12:00 F9347<br>503205: 1-EN/ IRONNE<br>1-PRINOPLES OF 5/0L<br>ຄຳລັງ ຈີຈ          | สม.L. BIOLOGY OR 102108: 1-PR<br>OGY1 หรือโดยความเห็นส่วนของ<br>สามาชิดา<br>ที่กิจะารังองส่วองมาง250<br>มอการนี้สาคมา | INOPLES OF               | BIOLOGY II OR 10<br>เมืองไร<br>โมเราะโรงนั้งก่อง | snen           |

| <u>é</u> .                  | วิธีการปฏิบัติงาน : การตรวจสอบ<br>รายวิชาที่ไม่ผ่<br>(บัณฑิตศึกษา | เการลงทะเบียนเรียนใน<br>านเงื่อนไขบังคับก่อน<br>) |
|-----------------------------|-------------------------------------------------------------------|---------------------------------------------------|
| ศูนย์บริการการศึกษา         | รหัสเอกสาร : WI-CES-3-16                                          | แก้ไขครั้งที่ : 05                                |
| มหาวิทยาลัยเทคโนโลยีสุรนารี | วันที่บังคับใช้ : 13 / 12 / 2565                                  | หน้าที่ : 6 จาก 23                                |

## ตัวอย่างรายชื่อนักศึกษาที่ไม่ผ่านเงื่อนไขบังคับก่อนตามรายวิชา

กรณีนี้นักศึกษาไม่ผ่านเงื่อนไขบังคับก่อน คือ รายวิชา 106601 และ 106611

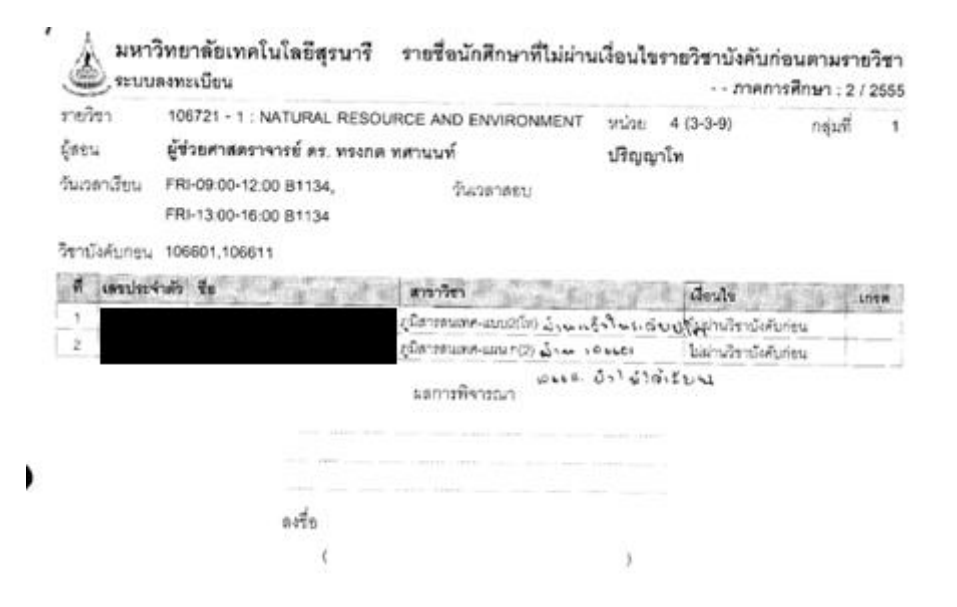

## ตัวอย่าง รายงานรายชื่อนักศึกษาที่ไม่ผ่านเงื่อนไขบังคับก่อน

| กองหา        | 528739 - 1 : MOLD AND DIE D                                               | ESIGN                  | พม่วย 3 (3-0-9) | กลุ่มที่       | 1    |
|--------------|---------------------------------------------------------------------------|------------------------|-----------------|----------------|------|
| สอน          | ผู้ช่วยศารกราจารย์ คร. จุทัย มีค่                                         | in                     | ปริญญาโท        |                |      |
| ันเวลาเรียม  | MON-12:00-13:00 81113,<br>TUE-12:00-13:00 81113,<br>WED-12:00-13:00 81113 | วันเวลาสะบ             |                 |                |      |
| ชาบังคับก่อน | 528613                                                                    |                        |                 |                |      |
| ที่เสองไระ   | 410 B                                                                     | สาขาวิชา               | เสียนไข         | U              | 1058 |
| 1            |                                                                           | ริศาพยุษติมพ่-แบบ2(ไท) | ไม่พักนว่       | ริตายังรับก่อน |      |
|              |                                                                           | ผลการพิจารณา           |                 |                |      |
|              |                                                                           |                        |                 |                |      |
|              |                                                                           |                        |                 |                |      |
|              |                                                                           |                        |                 |                |      |
|              |                                                                           |                        |                 |                |      |
|              | ลเชื่อ                                                                    |                        |                 |                |      |

|                             | วิธีการปฏิบัติงาน : การตรวจสอบ<br>รายวิชาที่ไม่ผ่<br>(บัณฑิตศึกษา | การลงทะเบียนเรียนใน<br>านเงื่อนไขบังคับก่อน<br>) |
|-----------------------------|-------------------------------------------------------------------|--------------------------------------------------|
| ศูนย์บริการการศึกษา         | รหัสเอกสาร : WI-CES-3-16                                          | แก้ไขครั้งที่ : 05                               |
| มหาวิทยาลัยเทคโนโลยีสุรนารี | วันที่บังคับใช้ : 13 / 12 / 2565                                  | หน้าที่ : 7 จาก 23                               |

จากการตรวจสอบพบว่านักศึกษาเคยศึกษาในระดับปริญญาโท และได้ผ่านรายวิชาบังคับก่อนมาแล้ว ระดับปริญญาโท ซึ่งในระบบจะไม่ตรวจสอบในรหัสปริญญาโท

#### 2. การตรวจสอบรายงาน

- หากพบรายงานนักศึกษาไม่ผ่านเงื่อนไขบังคับก่อน ขอให้ตรวจสอบเงื่อนไขบังคับก่อนว่าเป็น รายวิชาของระดับไหน
- 2. ตรวจสอบการเป็นนักศึกษา ว่านักศึกษาเคยศึกษาที่มหาวิทยาลัยเทคโนโลยีสุรนารีหรือไม่
- 3. หากจบการศึกษาในมหาวิทยาลัยฯ ขอให้ตรวจสอบผลการเรียนในรหัสเดิม
- 4. ตรวจการบันทึกเงื่อนไขกับหลักสูตร เพราะอาจมีการบันทึกผิดพลาด
- 5. ทำบันทึกข้อความส่งสำนักวิชาตรววจสอบการลงทะเบียน
- ทำบันทึกข้อความเสนอผู้อำนวยการศูนย์บริการการศึกษาลงนามลดรายวิชา และคืนเงินเต็ม จำนวนให้กับนักศึกษา ในกรณีที่ไม่ผ่านเงื่อนไขบังคับฯ ก่อน
- 7. ลดรายวิชาในระบบทะเบียนและประมวล
- ส่งบันทึกข้อความอนุมัติคืนเงินให้กับส่วนการเงินและบัญชีเพื่อคืนเงินให้กับนักศึกษา พร้อมแจ้ง นักศึกษารับทราบการลดรายวิชา

#### 2.1 การตรวจสอบการเป็นนักศึกษา

- 1) เข้าสู่ระบบฐานข้อมูลหลัก เลือกเมนูระเบียนนักศึกษา
- 2) เลือกข้อ 1. บันทึกระเบียนนักศึกษา

|                             | วิธีการปฏิบัติงาน : การตรวจสอบ<br>รายวิชาที่ไม่ผ่<br>(บัณฑิตศึกษา | การลงทะเบียนเรียนใน<br>านเงื่อนไขบังคับก่อน<br>) |
|-----------------------------|-------------------------------------------------------------------|--------------------------------------------------|
| ศูนย์บริการการศึกษา         | รหัสเอกสาร : WI-CES-3-16                                          | แก้ไขครั้งที่ : 05                               |
| มหาวิทยาลัยเทคโนโลยีสุรนารี | วันที่บังคับใช้ : 13 / 12 / 2565                                  | หน้าที่ : 8 จาก 23                               |

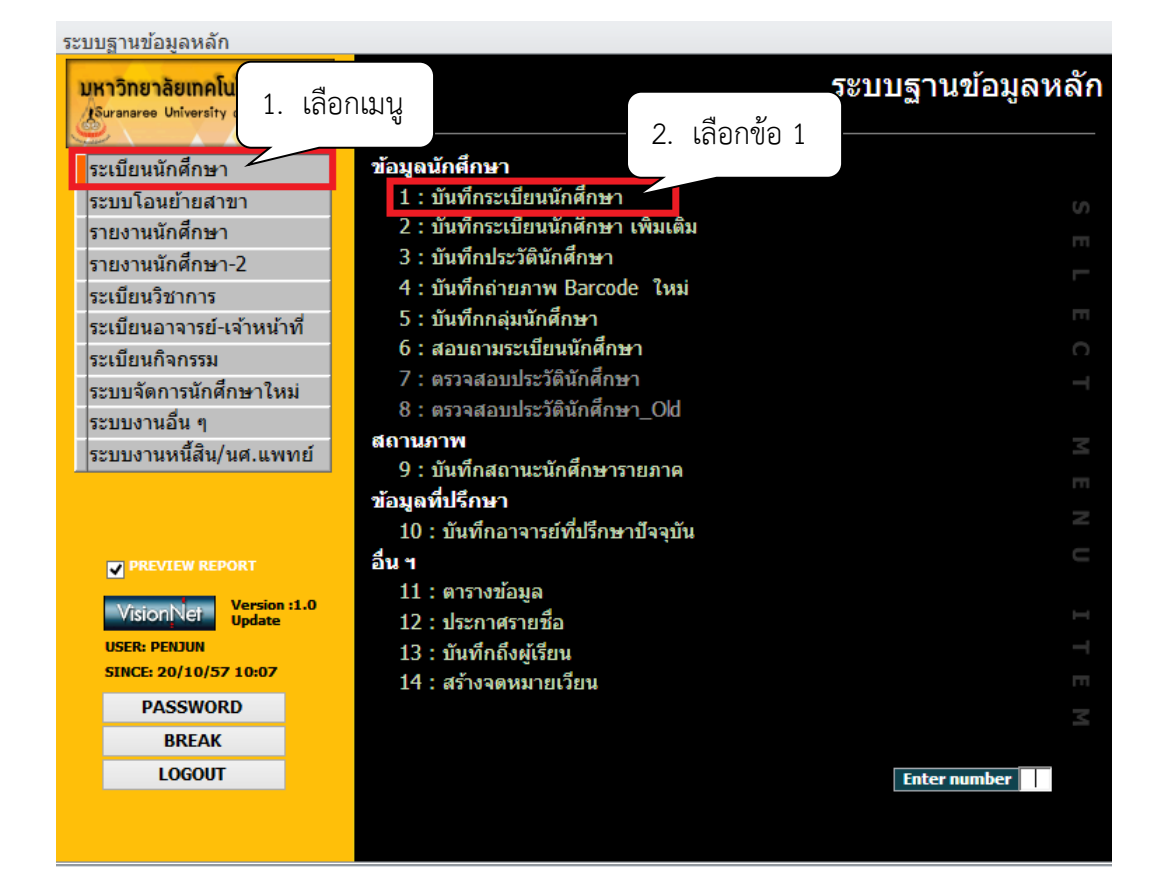

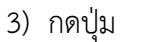

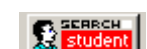

| I prgSTUDENTMASTER    | 3. กดปุ่ม                    |
|-----------------------|------------------------------|
| บันทึกระเบียนนักศึกษา | เพิ่มเดิม 🕵 🔐 S ระบุรหัส 📢 🕨 |
|                       |                              |

|                             | วิธีการปฏิบัติงาน : การตรวจสอบการลงทะเบียนเรียนใน<br>รายวิชาที่ไม่ผ่านเงื่อนไขบังคับก่อน<br>(บัณฑิตศึกษา) |                    |  |  |  |  |  |
|-----------------------------|----------------------------------------------------------------------------------------------------|--------------------|--|--|--|--|--|
| ศูนย์บริการการศึกษา         | รหัสเอกสาร : WI-CES-3-16                                                                                  | แก้ไขครั้งที่ : 05 |  |  |  |  |  |
| มหาวิทยาลัยเทคโนโลยีสุรนารี | วันที่บังคับใช้ : 13 / 12 / 2565                                                                          | หน้าที่ : 9 จาก 23 |  |  |  |  |  |

- 4) พิมพ์ชื่อ หรือ นามสกุล อย่างใด อย่างหนึ่ง
- 5) กดปุ่มค้นหา

|                    | 4. พิมพ์ชื่อ หรือ นามสกุล |          | 🛛 5. กดป่ม |
|--------------------|---------------------------|----------|------------|
| ค้นหารหัสนักศึกษา  |                           | พิ่มเดิม |            |
| รทัสค้นหา 🔹 ชื่อ * | สกุล ใพลกลาง              | ส่านัก   | v Z        |
| หลักสูตร-เอก 🗸     | ถานะจาก 🗸 ถึง             |          | ุ > ค้นหา  |
|                    |                           |          |            |

# จะปรากฎหน้าจอดังนี้

| 🖽 บันทึกระเนียนนักศึกษา |                   |        |                                       |                             | ×                      |
|-------------------------|-------------------|--------|---------------------------------------|-----------------------------|------------------------|
| ด้นทางที่สมักส์กษ       | 'n                | 18     | "พร๊อ ? ในการค้นหาได้                 | 🗖 แสดงรูป                   | / ข้อมูลเพิ่มเติม      |
| รพัสต้นพา               | ชื่อ [*           | สกุล   | ไพลกลาง                               | หลักชูตร-เอก                | • ค้นหา                |
| รหัส PRE                | ชื่อ              | ชั้นปี | -                                     | หลักสูตร                    | ระดับ                  |
|                         |                   | 4 1:   | <ul> <li>102040201470 : </li> </ul>   | เคโนโลยีสารสนเทศ (ระบบสารสา | แทศเพิ่: 1 : ปริญญาตรี |
|                         |                   | 1 1:   | <ul> <li>101060203464 : 06</li> </ul> | มีสารสนเทศ แบบ2(โท)         | 3 : ปริญญาเอก          |
|                         |                   | 1 1:   | <ul> <li>103050102422 : </li> </ul>   | เคโนโลยีอาหาร-แผน ก(2)      | 2 : ปริญญาโท           |
|                         |                   | 5 1:   | 101060202462 : 0                      | นี้สารสนเทศ แผน ก(2)        | 2 : ปริญญาโท           |
|                         |                   | 1 1:   | - 101140101550 : วิท                  | ยาศาสตร์การกีฬา-2555        | 1 : ปริญญาตรี          |
|                         |                   |        |                                       |                             |                        |
|                         |                   |        |                                       |                             |                        |
|                         |                   |        |                                       |                             |                        |
|                         |                   |        |                                       |                             |                        |
|                         |                   |        |                                       |                             |                        |
|                         |                   |        |                                       |                             |                        |
|                         |                   |        |                                       |                             |                        |
|                         |                   |        |                                       |                             |                        |
|                         |                   |        |                                       |                             |                        |
|                         |                   |        |                                       |                             |                        |
|                         |                   |        |                                       |                             |                        |
|                         |                   |        |                                       |                             |                        |
| Report 14               |                   |        | 4                                     |                             |                        |
| CONDITION: Child IS     | 4 17 17 17 10 0 0 |        |                                       |                             |                        |
| CONDITION: StudentSuma  | ame = rwavava.    |        |                                       |                             |                        |

# 2.2 การตรวจสอบเงื่อนไขบังคับก่อน

- 1) เข้าสู่ระบบฐานข้อมูลหลัก เลือกเมนูระเบียนวิชาการ
- 2) เลือก ข้อ 6 บันทึกวิชาบังคับก่อน

|                             | วิธีการปฏิบัติงาน : การตรวจสอบการลงทะเบียนเรียนใน<br>รายวิชาที่ไม่ผ่านเงื่อนไขบังคับก่อน<br>(บัณฑิตศึกษา) |                     |  |  |  |  |  |  |
|-----------------------------|----------------------------------------------------------------------------------------------------|---------------------|--|--|--|--|--|--|
| ศูนย์บริการการศึกษา         | รหัสเอกสาร : WI-CES-3-16                                                                                  | แก้ไขครั้งที่ : 05  |  |  |  |  |  |  |
| มหาวิทยาลัยเทคโนโลยีสุรนารี | วันที่บังคับใช้ : 13 / 12 / 2565                                                                          | หน้าที่ : 10 จาก 23 |  |  |  |  |  |  |

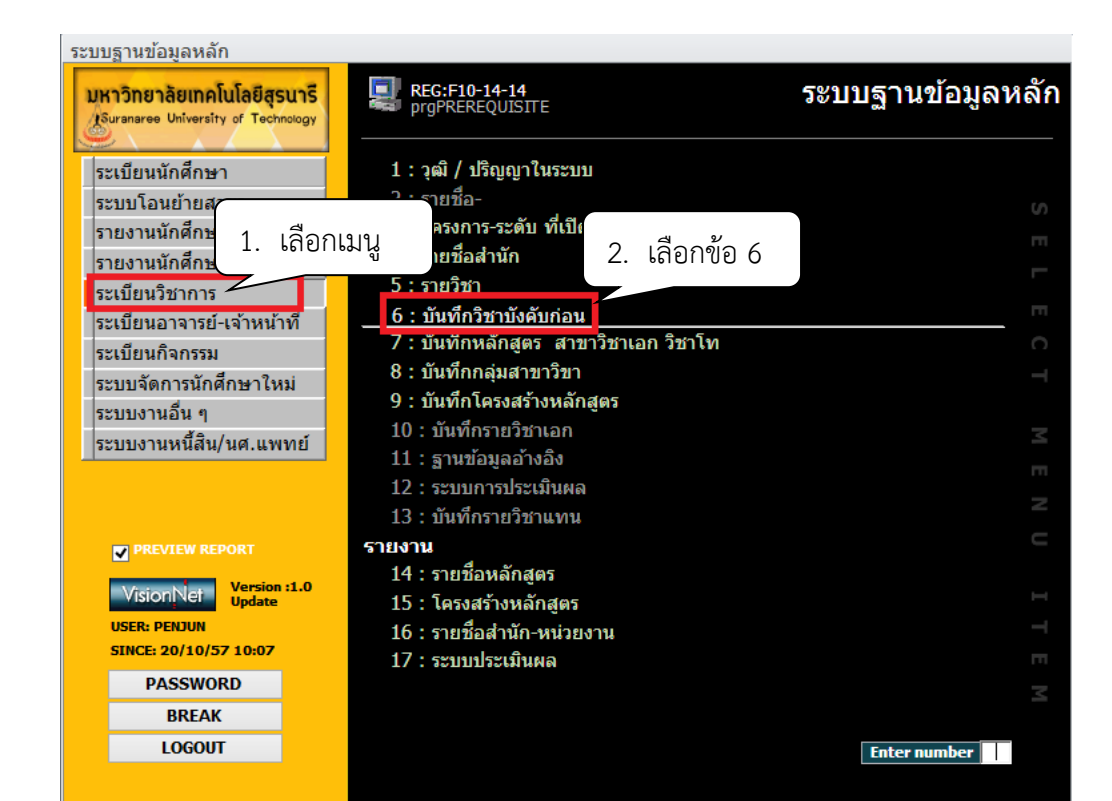

- 3) พิมพ์รหัสวิชา
- 4) ลำดับที่ เลือกเวอร์ชั่น
- 5) กดปุ่ม

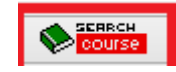

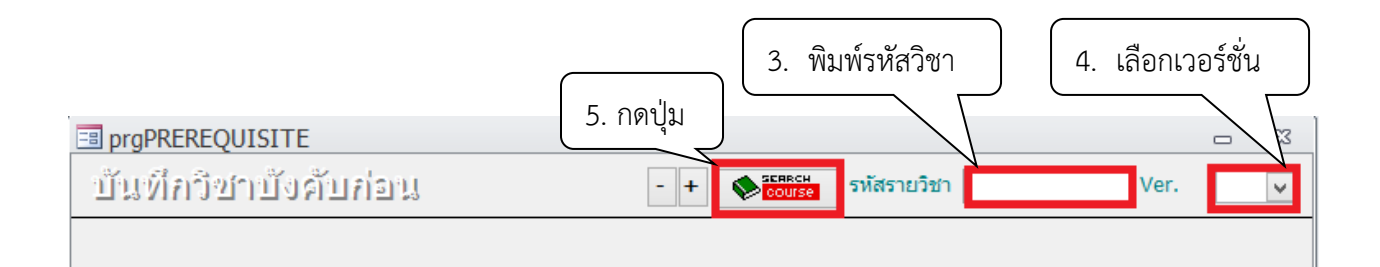

|                             | วิธีการปฏิบัติงาน : การตรวจสอบ<br>รายวิชาที่ไม่ผ่<br>(บัณฑิตศึกษา | การลงทะเบียนเรียนใน<br>านเงื่อนไขบังคับก่อน<br>) |
|-----------------------------|-------------------------------------------------------------------|--------------------------------------------------|
| ศูนย์บริการการศึกษา         | รหัสเอกสาร : WI-CES-3-16                                          | แก้ไขครั้งที่ : 05                               |
| มหาวิทยาลัยเทคโนโลยีสุรนารี | วันที่บังคับใช้ : 13 / 12 / 2565                                  | หน้าที่ : 11 จาก 23                              |

| 🗉 p     | rgPRERE                | QUISITE             |            |                           |       |        |          |                 |          |                    |        |         |        |        | 23 |
|---------|------------------------|---------------------|------------|---------------------------|-------|--------|----------|-----------------|----------|--------------------|--------|---------|--------|--------|----|
| Ŭ       | แท็กวิ                 | ชาบังคับก่อ         | 111        |                           |       | - +    |          | ERRCH<br>DOUTSE | รหัสราย  | <b>เวิช</b> า  315 | 481    |         | Ver.   | 1      | ¥  |
| ค่า     | าธรรมเนียม             | ั Y: เก็บ           | <u>২</u> র | อานะ <mark>0: เปิด</mark> |       | $\vee$ |          |                 |          |                    |        |         | 1 (1   | 1-0-2) |    |
| ชื่อ    | อไทย                   | สัมมนา 1            |            |                           |       |        |          | ประเภท          | / N : รา | บวิชาปกติ          |        |         |        | $\sim$ |    |
| N/      | AME                    | SEMINAR I           |            |                           |       |        |          | ส่านัก          | 10300    | : สำนักวิร         | ชาเทค  | โนโลยีก | ารเกษต | 5 🗸    | ]  |
| וא      | น่วยกิด                | 1 = <b>C</b>        | 1          | + L                       | +     | S      |          |                 |          | อัตรามาต           | ราฐาน  | เภาคที่ |        |        |    |
| ขั้     | ງໂມງ:                  | 3 = C               | 1          | + L                       | +     | s      | 2        | 1               |          | 2                  |        | 3       |        |        |    |
| រេ<br>ស | อนไขทั่วไบ<br>อนรายวชา | J  หรือโดยความเห็น  | ชอบของ     | สาขาวิชาฯ                 |       | ตรว    | จสอ      | บเงื่อน         | เไขราย   | วิชาในก            | ารอเ   | ปสีแดง  |        |        |    |
| 4       | ที่ 🕌 เ                | กรอกรหัส:วิชา ระดับ | เหล้กสู    | รายวชาบงคบ                | :กาหเ | นดระดา | ี้ม:กาหน | เดหลกสูเ        | ตร 🚽 คะ  | ะแนนเฉลี่ย         | เต่ำ 🗸 | ประเ    | ภท -   | 1      |    |
|         | 1                      |                     |            | 315331-1:FC               | OD F  | PROCES | SSING    | п               |          |                    | 1      | P:บังค้ | บก่อน  |        |    |
|         | 1                      |                     |            | 315221-1:FC               | OD (  | CHEMIS | STRY     |                 |          |                    | 1      | P:บังค้ | บก่อน  |        |    |
|         | 1                      |                     |            | 315323-1:FC               | OD A  | ANALYS | SIS      |                 |          |                    | 1      | P:บังค้ | บก่อน  |        |    |
|         | 1                      |                     |            | 315451-1:FC               | OD (  | QUALIT | Y CON    | TROL            |          |                    | 1      | P:บังค้ | บก่อน  |        |    |
| *       | 1                      |                     |            |                           |       |        |          |                 |          |                    |        | P:บังค้ | บก่อน  |        |    |
|         |                        |                     |            |                           |       |        |          |                 |          |                    |        |         |        |        |    |

|                             | วิธีการปฏิบัติงาน : การตรวจสอบการลงทะเบียนเรียนใน<br>รายวิชาที่ไม่ผ่านเงื่อนไขบังคับก่อน<br>(บัณฑิตสึกษา) |                     |  |  |  |  |  |
|-----------------------------|----------------------------------------------------------------------------------------------------|---------------------|--|--|--|--|--|
| ศูนย์บริการการศึกษา         | รหัสเอกสาร : WI-CES-3-16                                                                                  | แก้ไขครั้งที่ : 05  |  |  |  |  |  |
| มหาวิทยาลัยเทคโนโลยีสุรนารี | วันที่บังคับใช้ : 13 / 12 / 2565                                                                          | หน้าที่ : 12 จาก 23 |  |  |  |  |  |

#### 2.3 การตรวจสอบผลการเรียน

- 1) เข้าสู่ website <u>http://reg.sut.ac.th</u> เลือกเมนูเข้าสู่ระบบ
- 2) ป้อนรหัสประจำตัว และรหัสผ่าน
- 3) กดปุ่มตรวจสอบ

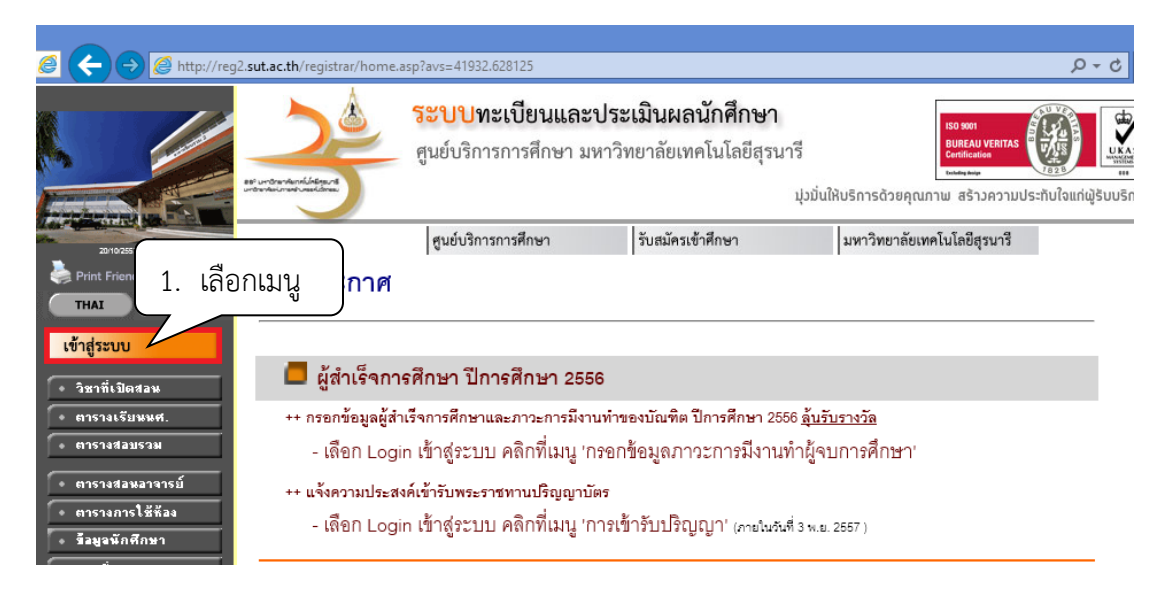

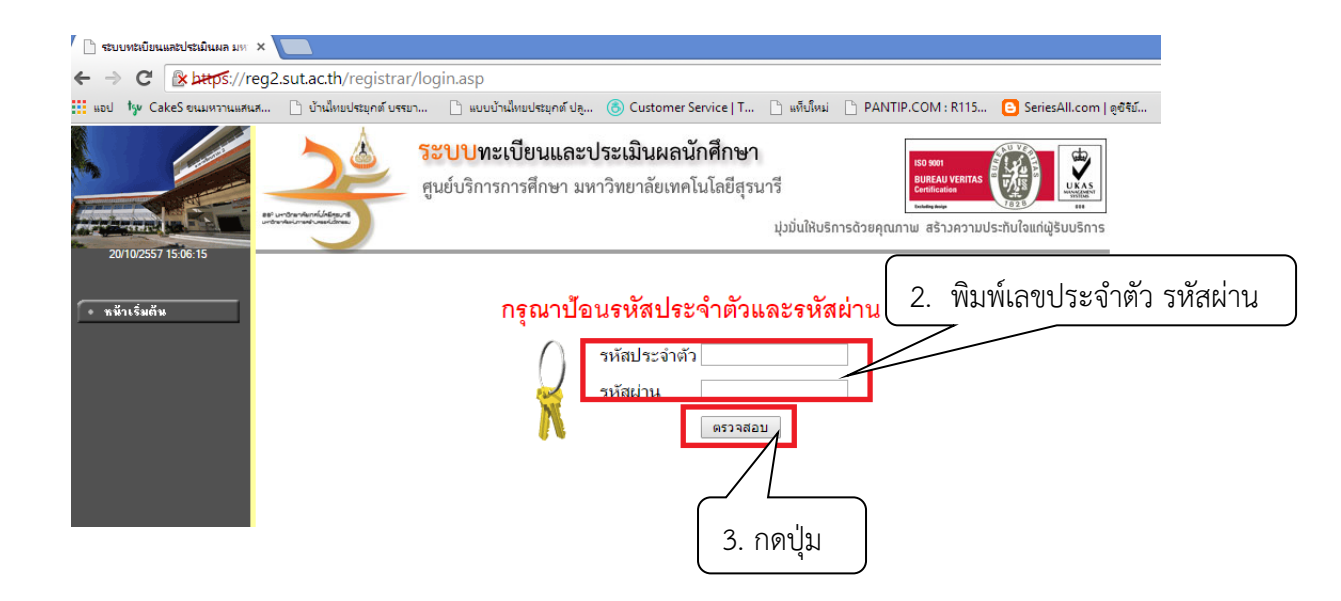

|                             | วิธีการปฏิบัติงาน : การตรวจสอบการลงทะเบียนเรียนใน<br>รายวิชาที่ไม่ผ่านเงื่อนไขบังคับก่อน<br>(บัณฑิตศึกษา) |                     |  |  |  |  |  |
|-----------------------------|----------------------------------------------------------------------------------------------------|---------------------|--|--|--|--|--|
| ศูนย์บริการการศึกษา         | รหัสเอกสาร : WI-CES-3-16                                                                                  | แก้ไขครั้งที่ : 05  |  |  |  |  |  |
| มหาวิทยาลัยเทคโนโลยีสุรนารี | วันที่บังคับใช้ : 13 / 12 / 2565                                                                          | หน้าที่ : 13 จาก 23 |  |  |  |  |  |

- 4) เลือกเมนูตรวจสอบข้อมูลนักศึกษา
- 5) พิมพ์รหัสนักศึกษา
- 6) กดปุ่มค้นหา

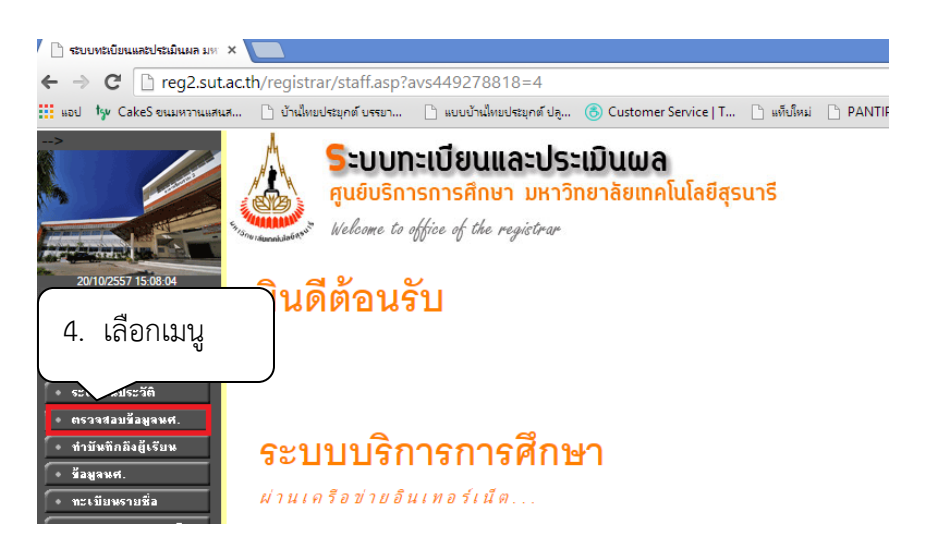

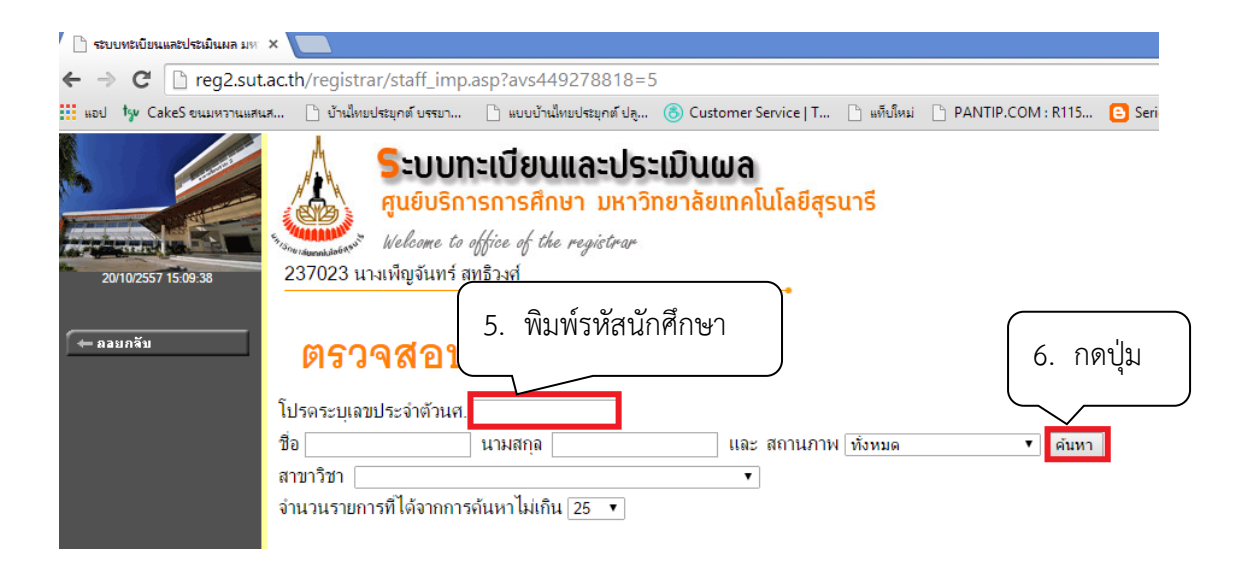

|                             | วิธีการปฏิบัติงาน : การตรวจสอบการลงทะเบียนเรียนใน<br>รายวิชาที่ไม่ผ่านเงื่อนไขบังคับก่อน |                     |  |  |  |  |
|-----------------------------|------------------------------------------------------------------------------------------|---------------------|--|--|--|--|
|                             | (บัณฑิตศึกษา                                                                             | )                   |  |  |  |  |
| ศูนย์บริการการศึกษา         | รหัสเอกสาร : WI-CES-3-16                                                                 | แก้ไขครั้งที่ : 05  |  |  |  |  |
| มหาวิทยาลัยเทคโนโลยีสุรนารี | วันที่บังคับใช้ : 13 / 12 / 2565                                                         | หน้าที่ : 14 จาก 23 |  |  |  |  |

- 7) คลิกรหัสนักศึกษา
- 8) เลือกเมนูตรวจสอบ

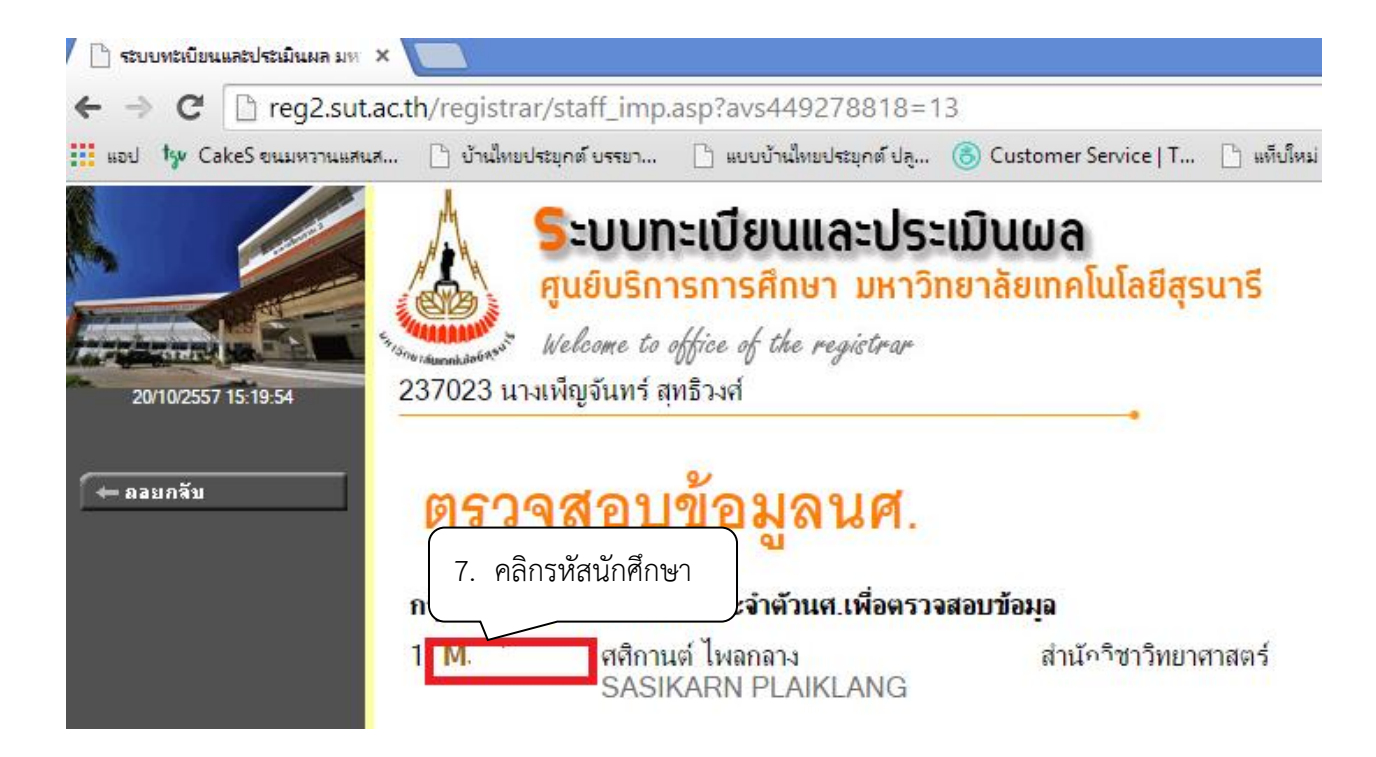

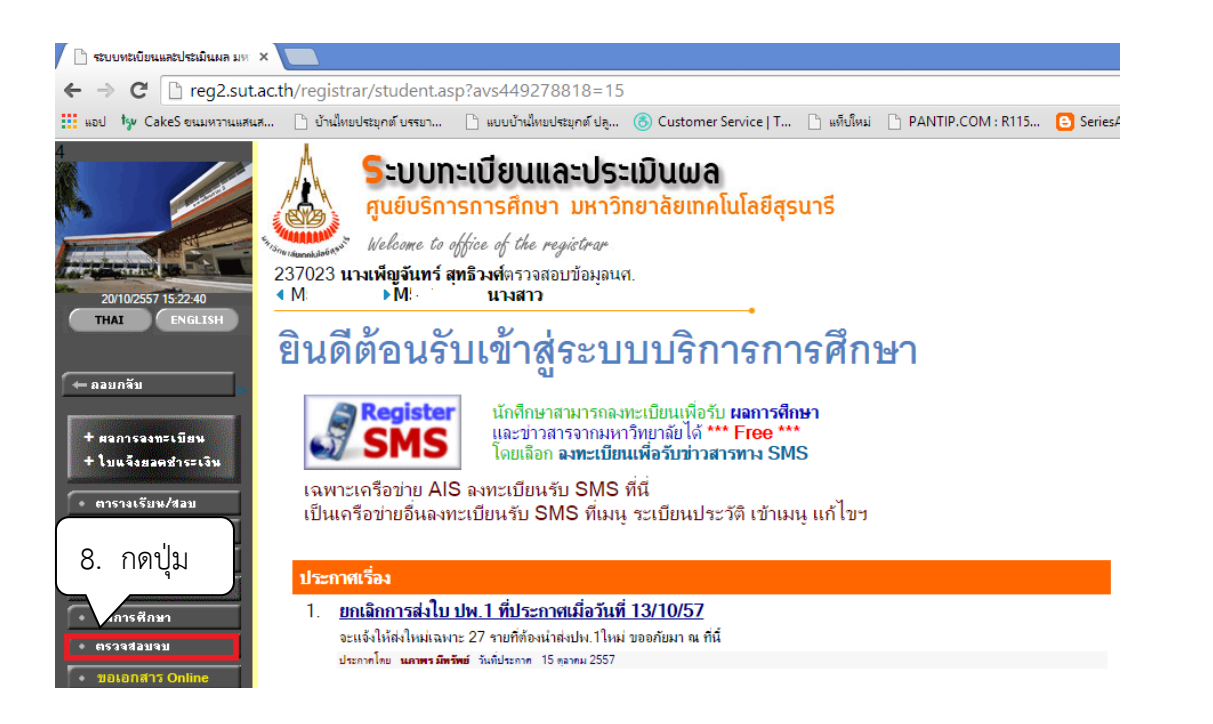

|                             | วิธีการปฏิบัติงาน : การตรวจสอบ<br>รายวิชาที่ไม่ผ่<br>(บัณฑิตศึกษา | ์<br>ภารลงทะเบียนเรียนใน<br>านเงื่อนไขบังคับก่อน<br>) |
|-----------------------------|-------------------------------------------------------------------|-------------------------------------------------------|
| ศูนย์บริการการศึกษา         | รหัสเอกสาร : WI-CES-3-16                                          | แก้ไขครั้งที่ : 05                                    |
| มหาวิทยาลัยเทคโนโลยีสุรนารี | วันที่บังคับใช้ : 13 / 12 / 2565                                  | หน้าที่ : 15 จาก 23                                   |

#### 9) เลือกแสดงรายละเอียดแบบที่ 1 เฉพาะรายวิชาที่ลง

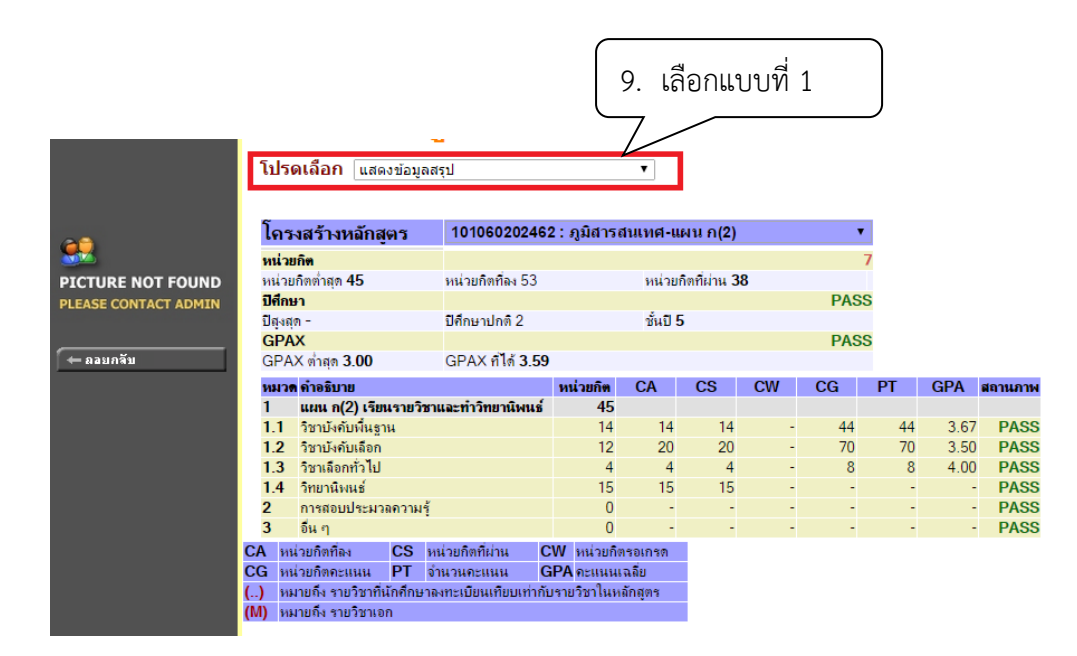

#### จะปรากฎข้อมูลดังรูป

| โดย เสร้า หเว้อสต       | าศ 101060202462 · ณิส            | ารสมเทศ-แผน ด       | (2)  |         |      |          |      |              |             |      |          |        |        |        |       |        |
|-------------------------|----------------------------------|---------------------|------|---------|------|----------|------|--------------|-------------|------|----------|--------|--------|--------|-------|--------|
| เขาวงตว เงทตกตุข        | 101060202462. sjaa               | 130100101-00410 11  | (4)  |         |      | •        |      |              |             |      |          |        |        |        |       |        |
| หน่วยกิต                |                                  |                     |      |         |      | 7        |      |              |             |      |          |        |        |        |       |        |
| หน่วยกิตต่าสุด 45       | หน่วยกิตทีลง 53                  | หน่วยกิตที่ผ่า      | น 38 |         |      |          |      |              |             |      |          |        |        |        |       |        |
| ปีศึกษา                 |                                  |                     |      |         |      | PASS     |      |              |             |      |          |        |        |        |       |        |
| ปีสูงสุด -              | ปีศึกษาปกติ 2                    | ชันปี 5             |      |         |      |          |      |              |             |      |          |        |        |        |       |        |
| GPAX                    |                                  |                     |      |         |      | PASS     |      |              |             |      |          |        |        |        |       |        |
| GPAX ต่ำสุด <b>3.00</b> | GPAX ก็ได้ <b>3.59</b>           |                     |      |         |      |          |      |              |             |      |          |        |        |        |       |        |
| รายวิชา                 |                                  | หน่ว                | ยกิต | CA      | PT   | AVG I    | MAX  | 1            |             | 2    | 3        | 4      | 5      | 6      | 7     | ล่าสุด |
| 1 แผน ก(2) เรียนรายวิช  | าและทำวิทยานิพนธ์                |                     |      |         |      |          |      |              |             |      |          |        |        |        |       |        |
| 1.1 วิชาบังดับพื้นฐาน   |                                  | PA                  | SS   | MIN 14  | CR   | PASS 14  | CR   |              |             |      | GPA 3.67 |        |        |        |       |        |
| 106601: PRINCIPLES      | OF REMOTE SENSING                | 4 (3-               | 3-9) | 4       | 14.0 | 3.50     | 3.50 | B+ 1/        | 51          |      |          |        |        |        |       |        |
| 106602: DIGITAL IM      | AGE ANALYSIS AND INTERPRETATION  | 4 (2-               | 6-6) | 4       | 14.0 | 3.50     | 3.50 | B+ 1/        | /51         |      |          |        |        |        |       |        |
| 106611: GEOGRAPH        | IC INFORMATION SYSTEM            | 4 (3-               | 3-9) | 4       | 16.0 | 4.00     | 4.00 | A 1/         | /51         |      |          |        |        |        |       |        |
| 106790: SEMINAR I       |                                  | 1 (1-               | 0-9) | -       | -    | -        | -    | <b>#W</b> 3/ | 51 <b>S</b> | 1/52 |          |        |        |        |       |        |
| 106791: SEMINAR II      |                                  | 1 (1-               | 0-9) | -       | -    | -        | -    | <b>S</b> 3/  | /53         |      |          |        |        |        |       |        |
| 1.2 วิชาบังดับเลือก     |                                  | PA                  | SS I | MIN 12  | CR   | PASS 20  | CR   |              |             |      | GPA 3.50 |        |        |        |       |        |
| 106701: ADVANCED        | REMOTE SENSING                   | 4 (3-               | 3-9) | 4       | 16.0 | 4.00     | 4.00 | A 3/         | /51         |      |          |        |        |        |       |        |
| 106702: MICROWAV        | E REMOTE SENSING                 | 4 (3-               | 3-9) | 4       | 12.0 | 3.00     | 3.00 | B 2          | 51          |      |          |        |        |        |       |        |
| 106704: REMOTE SE       | INSING OF THE NATURAL ENVIRONMEN | T 4 (3-             | 3-9) | 4       | 14.0 | 3.50     | 3.50 | B+ 2         | /51         |      |          |        |        |        |       |        |
| 106711: ADVANCED        | GEOGRAPHIC INFORMATION SYSTEM    | 4 (3-               | 3-9) | 4       | 14.0 | 3.50     | 3.50 | B+ 2         | 51          |      |          |        |        |        |       |        |
| 106713: DATABASE        | MANAGEMENT SYSTEM IN GEOINFORMA  | TICS RESEARCH 4 (2- | 6-6) | 4       | 14.0 | 3.50     | 3.50 | B+ 3/        | 52          |      |          |        |        |        |       |        |
| 1.3 วิชาเลือกทั่วไป     |                                  | PA                  | SS   | MIN 4 ( | CR   | PASS 4 C | R    |              |             |      | GPA 4.00 |        |        |        |       |        |
| 106731: FIELD STUD      | IV AND GEOGRAPHIC SURVEYING      | 2 (1-<br>0)         | 15-  |         | -    | -        | -    | <b>S</b> 3/  | /51         |      |          |        |        |        |       |        |
| 106732: SPECIAL TO      | PICS IN GEOINFORMATICS RESEARCH  | 2 (2-               | 0-6) | 2       | 8.0  | 4.00     | 4.00 | A 2          | 52          |      |          |        |        |        |       |        |
| 1.4 วิทยานิพนธ์         |                                  | PA                  | SS   | MIN 15  | CR   | PASS 15  | CR   |              |             |      | GPA 0.00 |        |        |        |       |        |
| 106793: M.SC.THESI      | S FOR PLAN A (2)                 | 15 (0<br>0)         | -0-  | 15      | -    | -        | -    | P 1/         | /52 P       | 2/52 | P 3/52   | P 1/53 | P 2/53 | P 3/53 | P 1/5 | 4      |
| 2 การสอบประมวลดวามรู    | Ĩ                                | PA                  | SS   | MIN - C | R    | PASS - C | R    |              |             |      | GPA 0.00 |        |        |        |       |        |
| 900001: COMPREHE        | NSIVE EXAMINATION                | 0 (0-               | 0-0) | -       | -    | -        | -    | <b>S</b> 1/  | /52         |      |          |        |        |        |       |        |
| 3 อื่น ๆ                |                                  | PA                  | SS   | MIN - C | R    | PASS - C | R    |              |             |      | GPA 0.00 |        |        |        |       |        |
|                         |                                  |                     |      |         |      |          |      |              |             |      |          |        |        |        |       |        |

|                             | วิธีการปฏิบัติงาน : การตรวจสอบการลงทะเบียนเรียนใน<br>รายวิชาที่ไม่ผ่านเงื่อนไขบังคับก่อน<br>(บัณฑิตศึกษา) |                     |  |  |  |  |  |
|-----------------------------|----------------------------------------------------------------------------------------------------|---------------------|--|--|--|--|--|
| ศูนย์บริการการศึกษา         | รหัสเอกสาร : WI-CES-3-16                                                                                  | แก้ไขครั้งที่ : 05  |  |  |  |  |  |
| มหาวิทยาลัยเทคโนโลยีสุรนารี | วันที่บังคับใช้ : 13 / 12 / 2565                                                                          | หน้าที่ : 16 จาก 23 |  |  |  |  |  |

#### 3. ทำบันทึกข้อความส่งสำนักวิชาพิจารณา

- 3.1 กรณีผ่านเงื่อนไขบังคับก่อนแล้ว
  - รหัสวิชา ชื่อวิชาเหมือนกัน ไม่ต้องส่งไปให้สำนักวิชาพิจารณา
  - ชื่อวิชาเหมือนกันแต่รหัสวิชาแตกต่างกัน (กรณีหลักสูตรเก่า หลักสูตรใหม่) ส่งให้สำนักวิชาพิจารณา
- 3.2 กรณีไม่ผ่านเงื่อนไขบังคับก่อน
  - ตรวจสอบกับเล่มหลักสูตรก่อนบางครั้งอาจเกิดกรณีบันทึกรายวิชาบังคับก่อนผิด เช่น
     วิชา 551603 VIBRATION ANALYSIS วิชาบังคับก่อน CO 551501 DIFFERENTIAL EQUATIONS แต่ในระบบบันทึกเป็น P : บังคับก่อน
  - รายวิชาบังคับก่อนเป็นรายวิชาระดับปริญญาตรี ส่งสำนักวิชาพิจารณา เนื่องจากนักศึกษาอาจเรียน
     ผ่านมาแล้วในมหาวิทยาลัยอื่นซึ่งมีเนื้อหาเหมือนหรือคล้ายคลึงกัน แต่หากเป็นนักศึกษาเก่า ของมทส.
     ขอให้ไปตรวจสอบผลการเรียนในรหัสเดิมก่อน หากผ่านแล้วไม่ต้องส่งไปให้สำนักวิชาพิจารณา

 บันทึกข้อความเสนอผู้อำนวยการศูนย์บริการการศึกษาขออนุมัติลดรายวิชาและคืนเงินเต็มจำนวน ให้กับนักศึกษา

|                                                                                                    |                                                                  | งโลอีสูรมารี                                                       |             |
|----------------------------------------------------------------------------------------------------|------------------------------------------------------------------|--------------------------------------------------------------------|-------------|
| un controlitation pub                                                                                                    | Avandour 1                                                       | in 304-7                                                           |             |
| 1                                                                                                    | 12.12                                                            | 2,4                                                                |             |
| and an excerning of the                                                                                                    | The contract of                                                  |                                                                    |             |
| Wide milden der                                                                                                    |                                                                  |                                                                    |             |
| farmer states and and                                                                                                    |                                                                  |                                                                    |             |
| Auto                                                                                                    | anent                                                            | the second defenses                                                | na Malaan   |
| indicates between the                                                                                                    | A.Can                                                            | Autotation Ad                                                      | rieriaistra |
| distants of second of                                                                                                    | 1.000                                                            | sample from the                                                    |             |
|                                                                                                    |                                                                  |                                                                    |             |
| retritere                                                                                                    | dev.                                                             | Jarla-Jahnan                                                       | 1           |
| Tata fame<br>activity of Physical Contraction                                                                                                    | dev.                                                             | destriktion                                                        | -           |
| ensor centralised<br>ensor centralised<br>ensor Porenacies                                                                                                    | 0vy .<br>27<br>248                                               | derlardekonen.                                                     | -           |
| ecsor Officere<br>ecsor Officere<br>esser Porecia espi-<br>ecent Alectricito                                                                                                    | divi<br>tr<br>Dill<br>tr                                         | Andrefelerani<br>elsels metromes                                   | 1           |
| TRATE PROVIDE<br>ACTION CONTINUES AND<br>ACTION PROPERTY AND<br>ACTION AND THE ACTION<br>ACTION ADDRESS AND ACTION                                                                                                    | divy.<br>DNE<br>27<br>UNEXCR21                                   | Anderdelines<br>415403 MEDICHES<br>405402 MEDICHES                 |             |
| 115-16-16-00-<br>60300 00-01-00-00-<br>60300 20-01-00-00-<br>60300 40-01-00-00-<br>60300 40-01-01-00-<br>60300 40-00-01-01-00-<br>60300 00-00-00-00-00-                                                                                                    | dwy.<br>Dr4<br>Dr4<br>VEDOR51<br>SDF                             | Anderfolkense<br>sidetti MEDONEL<br>sidetti MEDONEL                |             |
| Tafte Resea<br>ACOSC CRETERLACIO<br>ACOSC CRETERLACIO<br>ACOSC ACTERNOS<br>ACOSC ACTERNOS<br>ACOSC ACTER | evv<br>pv<br>pv<br>pv<br>pv<br>vvenove<br>pv<br>pv               | dedictionen<br>elses mesches<br>elses mesches                      |             |
| Taferfame<br>40000 Offekukouo<br>40000 Anteresus<br>40000 Anteresus<br>40000 Anter               | evv<br>ove<br>ove<br>ove<br>over<br>over<br>over<br>over<br>over | dededense<br>sistes meternes<br>sistes stoches                     |             |
| 1670/04/04/04/04/04/04/04/04/04/04/04/04/04                                                                                                    | ew<br>pr<br>pr<br>ivecket<br>pr                                  | dededekosa.<br>elses meteres<br>elses teteres                      | ]           |
| TERMINELAND, CONTRACT, CONTRACT, CON                                                                                                    | dev<br>pr<br>Dia<br>pr<br>VEDOR<br>22<br>22<br>22                | dededations<br>elses sebenes<br>esses sebenes<br>escondutor lacido |             |

#### ตัวอย่าง บันทึกข้อความอนุมัติลดรายวิชาได้รับเงินคืนเต็มจำนวน

|                             | วิธีการปฏิบัติงาน : การตรวจสอบการลงทะเบียนเรียนใน<br>รายวิชาที่ไม่ผ่านเงื่อนไขบังคับก่อน |                     |  |  |
|-----------------------------|------------------------------------------------------------------------------------------|---------------------|--|--|
|                             | (บัณฑิตศึกษา)                                                                            |                     |  |  |
| ศูนย์บริการการศึกษา         | รหัสเอกสาร : WI-CES-3-16                                                                 | แก้ไขครั้งที่ : 05  |  |  |
| มหาวิทยาลัยเทคโนโลยีสุรนารี | วันที่บังคับใช้ : 13 / 12 / 2565                                                         | หน้าที่ : 17 จาก 23 |  |  |

#### 5. การลดรายวิชา คืนเงินเต็มจำนวนให้กับนักศึกษา

- 1) เข้าสู่ระบบทะเบียนและประเมินผล เลือกระบบงานสนับสนุน
- 2) เลือกข้อ 3. ยกเลิกกลุ่มการเรียน

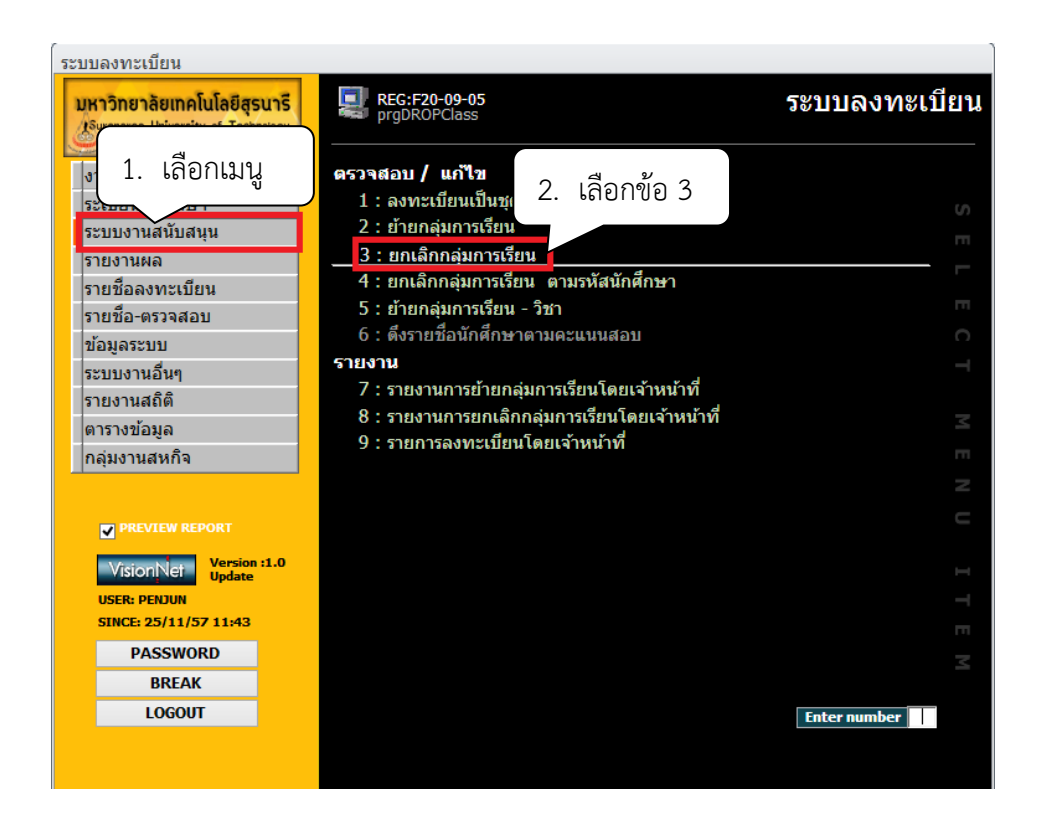

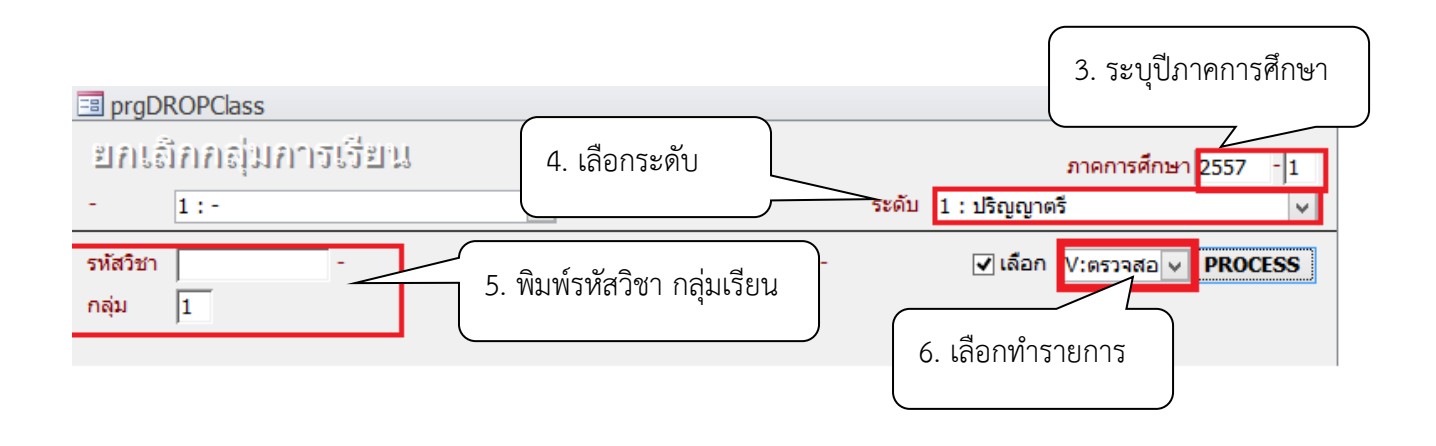

|                             | วิธีการปฏิบัติงาน : การตรวจสอบการลงทะเบียนเรียนใน<br>รายวิชาที่ไม่ผ่านเงื่อนไขบังคับก่อน |                     |  |
|-----------------------------|------------------------------------------------------------------------------------------|---------------------|--|
|                             | (บัณฑิตศึกษา)                                                                            |                     |  |
| ศูนย์บริการการศึกษา         | รหัสเอกสาร : WI-CES-3-16                                                                 | แก้ไขครั้งที่ : 05  |  |
| มหาวิทยาลัยเทคโนโลยีสุรนารี | วันที่บังคับใช้ : 13 / 12 / 2565                                                         | หน้าที่ : 18 จาก 23 |  |

- 3) ระบุปีการศึกษา ภาคการศึกษา
- 4) เลือกระดับ 2 : ปริญญาโท
  - 3 : ปริญญาเอก
- 5) พิมพ์รหัสวิชา กลุ่มเรียน
- 6) เลือก W : ทำรายการ
- 7) คลิกเลือกนักศึกษาในช่องสี่เหลี่ยม หรือ Double Click ที่ชื่อนักศึกษาที่ต้องการลดรายวิชา

| prgDF              | ROPClass                                                                |                                    |                                           |               |
|--------------------|-------------------------------------------------------------------------|------------------------------------|-------------------------------------------|---------------|
| ยกเสี              | <u>โคลเส่มก</u> า                                                       | ารเรียน                            | การศึกษาไ                                 | 2556 -1       |
| -                  | 1:-                                                                     | V                                  | ระดับ 1 : ปริญญาตร์                       | 2000  1<br> v |
| รากัสวิชา<br>กลุ่ม | 613501                                                                  | OTOLARYNGOLOGY : 1 Cr.             | .3 (1-6-4) NORMAL:ปกติ ⊘ีเลือก V:ตรวจสอ ∨ | PROCESS       |
| J<br>szulesz: (    | รพัส •<br>•<br>•<br>•<br>•<br>•<br>•<br>•<br>•<br>•<br>•<br>•<br>•<br>• | ชื่อ∙นามสกุด<br>• N • ✓ กระเ คันหา |                                           |               |

|                             | วิธีการปฏิบัติงาน : การตรวจสอบการลงทะเบียนเรียนใน<br>รายวิชาที่ไม่ผ่านเงื่อนไขบังคับก่อน<br>(บัณฑิตศึกษา) |                     |  |  |
|-----------------------------|----------------------------------------------------------------------------------------------------|---------------------|--|--|
| ศูนย์บริการการศึกษา         | รหัสเอกสาร : WI-CES-3-16                                                                                  | แก้ไขครั้งที่ : 05  |  |  |
| มหาวิทยาลัยเทคโนโลยีสุรนารี | วันที่บังคับใช้ : 13 / 12 / 2565                                                                          | หน้าที่ : 19 จาก 23 |  |  |

- 1. การยกเลิกกลุ่มเรียนทั้งกลุ่มรายวิชา ให้กดปุ่ม Process
- 2. การยกเลิกกลุ่มเรียนระบบจะปรับคืนเงินค่าลงทะเบียนให้อัตโนมัติ
- 3. ตรวจสอบการลดรายวิชา
  - 1) โดยเข้าสู่ระบบลงทะเบียน เลือกเมนูระเบียนนักศึกษา
  - 2) เลือกเมนูตรวจสถานะทางการเงิน
  - 3) พิมพ์รหัสนักศึกษา
  - ตรวจสอบรายวิชาที่ลด การคืนเงินจะเป็นตัวเลขในวงเล็บ เช่น ลดรายวิชา 613501 จำนวน 3 หน่วยกิต การคืนเงินจะเป็น (1500)

| ระบบลงทะเบียน         |                                                                                                    |                 |
|-----------------------|----------------------------------------------------------------------------------------------------|-----------------|
| มหา 1. เลือกเมนู      | ระ<br>prgENROLLFEEsearch 2. เลือกข้อ 1                                                                    | บบลงทะเบียน     |
| งานบรก                | ข้อมูลนักศึกษา                                                                                            |                 |
| ระเบีย์นนักศึกษา      | 1 : ตรวจสถานะทางการเงิน                                                                                   |                 |
| ระบบงานสนับสนุน       | 2 : สอบถามระเบียนนักศึกษา                                                                                 |                 |
| รายงานผล              | 3 : ปรีบแก้-รหัสผ่านของนักศึกษา                                                                           |                 |
| รายชื่อลงทะเบียน      | 4 : ปรีบแก้-ปฏิทิน / ดำไชจายของนักศกษา                                                                    |                 |
| รายชื่อ-ตรวจสอบ       | 5 : บรบแก-การลงทะเบยนของนกศกษา<br>6 - วันเรือสออมแร้อสีอาเอรอบอออ                                         |                 |
| ข้อมูลระบบ            | <ul> <li>5. บนที่กลุ่ยานะนกศกษารายมาต</li> <li>7. Lock ( พรี้สึก ) ออรรอ พระเมื่อของ พ้อสื่อนอ</li> </ul> |                 |
| ระบบงานอื่นๆ          | 7 : LOCK ( หนัดน ) ก่าวจองทะเบยนของนกศกษา<br>8 : Lock ( หยั้สิม ) ส่วนรับ Import                          |                 |
| รายงานสถิติ           | 0 . Lock ( หนัสน ) ตาหวบ Import<br>0 . Lock ( หนัสน ) งันหรือเป็นหลัดสตร                                  |                 |
| ตารางข้อมูล           | 3 : LOCK ( หนดน ) ปนทกเป็นหลักสูตร<br>10 : บับทึกหนี้สิบเพื่อจัดเก็บในใบแจ้งยอด                           |                 |
| กลุ่มงานสหกิจ         | 11 : ปรับแก้-รหัสผ่านของผัปกครอง                                                                          |                 |
|                       | 12 : รายงานแจ้งรหัสผ่านผู้ปกครอง                                                                          |                 |
| PREVIEW REPORT        | •                                                                                                    |                 |
| Vania d 0             |                                                                                                    |                 |
| Vision Net Update     |                                                                                                    |                 |
| USER: PENJUN          |                                                                                                    |                 |
| SINCE: 15/10/57 08:52 |                                                                                                    |                 |
| PASSWORD              |                                                                                                    |                 |
| BREAK                 |                                                                                                    |                 |
| LOGOUT                |                                                                                                    | nter number 🛛 + |

| <u>é</u> .                  | วิธีการปฏิบัติงาน : การตรวจสอบการลงทะเบียนเรียนใน<br>รายวิชาที่ไม่ผ่านเงื่อนไขบังคับก่อน<br>(บัณฑิตศึกษา) |                     |  |  |
|-----------------------------|----------------------------------------------------------------------------------------------------|---------------------|--|--|
| ศูนย์บริการการศึกษา         | รหัสเอกสาร : WI-CES-3-16                                                                                  | แก้ไขครั้งที่ : 05  |  |  |
| มหาวิทยาลัยเทคโนโลยีสุรนารี | วันที่บังคับใช้ : 13 / 12 / 2565                                                                          | หน้าที่ : 20 จาก 23 |  |  |

| วาเปลาเวิมาเวิ                                                                                                    | ะหนี้สืบ                                                                                                    |                                                                                                    |                                                                                                    |                                                                                        |                                                                                                    |                                                                                        |                            |                                                                                                    | รารัสา                                        | นศ.         |               |
|----------------------------------------------------------------------------------------------------|----------------------------------------------------------------------------------------------------|----------------------------------------------------------------------------------------------------|----------------------------------------------------------------------------------------------------|----------------------------------------------------------------------------------------|----------------------------------------------------------------------------------------------------|----------------------------------------------------------------------------------------|----------------------------|----------------------------------------------------------------------------------------------------|-----------------------------------------------|-------------|---------------|
| 🖌 คำงข่าระ 🗸 ข่า                                                                                                    | ระแล้ว                                                                                                    |                                                                                                    |                                                                                                    |                                                                                        |                                                                                                    |                                                                                        | พิมพ์ร                     | ายการ                                                                                                   | ภาระพ                                         | น์สินรวม    |               |
| วันเวลา                                                                                                    | ปีภาค                                                                                                    | ด่าใช้จ่าย                                                                                                    |                                                                                                    | วิชา                                                                                   |                                                                                                    |                                                                                        |                            | ยอด                                                                                                    | คง                                            | เค้าง       | ^             |
| 13/8/2556 17:58:<br>13/8/2556 17:58:<br>13/8/2556 17:58:<br>13/8/2556 17:58:<br>13/8/2556 17:58:<br>13/8/2556 17:58:<br>14/6/2556 12:58:<br>14/6/2556 12:58:<br>15/3/2556 15:10:<br>15/3/2556 15:10: | 00         2556 - 2           00         2556 - 2           00         2556 - 2           00         2556 - 2           00         2556 - 2           00         2556 - 2           00         2556 - 2           01         2556 - 1           14         2556 - 1           13         2556 - 1 | 1500 : ດຳລາກະເນີຍແເຈັຍ<br>1102 : ດຳປຈັນລາກະເນີຍແເຈັຍ<br>1500 : ດຳລາກະເນີຍແເຈັຍ<br>1500 : ດຳລາກະເນີຍແເຈັຍ<br>1500 : ດຳລາກະເນີຍແເຈັຍ<br>1500 : ດຳລາກະເນີຍແເຈັຍ<br>1500 : ດຳລາກະເນີຍແເຈັຍ<br>1500 : ດຳລາກະເນີຍແເຈັຍ | ານວິชາເຮັບນ<br>ນລ້ານຳລັດຮາດ່ວວິ<br>ກະວິນາເຮັບນ<br>ກະວິນາເຮັບນ<br>ກະວິນາເຮັບນ<br>ກະວິນາເຮັບນ<br>ກະວິນາເຮັບນ<br>ກະວິນາເຮັບນ<br>ກະວິນາເຮັບນ | 613501<br>608501<br>615504<br>611504<br>611503<br>613501<br>608501<br>615402<br>608501 | 1 : OTOLA<br>1 : ANESTI<br>4 : MEDICI<br>4 : SURGEI<br>3 : SURGEI<br>1 : OTOLA<br>1 : ANESTI<br>2 : MEDICI<br>1 : ANESTI | RYNGOL<br>HESIOLO<br>NE III<br>RY IV<br>RY III<br>RYNGOL<br>HESIOLO<br>NE I<br>HESIOLO | .OGY<br>DGY<br>.OGY<br>DGY | 1,500.00<br>25.00<br>1,500.00<br>1,500.00<br>1,500.00<br>(1,500.00<br>(1,500.00<br>1,500.00<br>1,500.00 | ) -<br>-<br>) -<br>) -<br>) -<br>0) -<br>0) - | 1           |               |
| สถานะ-ผ่อนชำระ                                                                                                    |                                                                                                    | ทุนการศึกษา                                                                                                    |                                                                                                    |                                                                                        |                                                                                                    |                                                                                        | รายการใบเ                  | สรีจ:1500                                                                                               | : ค่าลง                                       | ทะเบียนเรีย | แว้ชาต์ 🗌 ภาพ |
| ปีภาค สถาน ผ่อน                                                                                                    | ผ่อนผ้น ^                                                                                                    | ปีภาค ทุน                                                                                                    | Limit                                                                                                    | รับ เห                                                                                 | หลือ หมา                                                                                                    | เยเห ^                                                                                 | วันที่                     | ปิงบ T                                                                                                  | เสมที่                                        | เลขที่      |               |
| 2552-0 10 -<br>2552-1 10 -<br>2552-2 10 -<br>2552-3 10 -<br>2553-1 10 -                                                                                                    | ~                                                                                                    | 2552-1 711:พุษโครงกา<br>2552-2 711:พุษโครงกา<br>2552-3 711:พุษโครงกา<br>2553-1 711:พุษโครงกา<br><                                                                                                    | ารกระจ 17400<br>ารกระจ 12700<br>ารกระจ 12200<br>ารกระจ 15400                                                                             | 17400<br>12700<br>12200<br>15400                                                       |                                                                                                    | , v                                                                                    | 25/09/57                   | 2557 01                                                                                                 | 1                                             | 1081        |               |

|                             | วิธีการปฏิบัติงาน : การตรวจสอบการลงทะเบียนเรียนใน<br>รายวิชาที่ไม่ผ่านเงื่อนไขบังคับก่อน<br>(บัณฑิตศึกษา) |                     |  |  |
|-----------------------------|----------------------------------------------------------------------------------------------------|---------------------|--|--|
| ศูนย์บริการการศึกษา         | รหัสเอกสาร : WI-CES-3-16                                                                                  | แก้ไขครั้งที่ : 05  |  |  |
| มหาวิทยาลัยเทคโนโลยีสุรนารี | วันที่บังคับใช้ : 13 / 12 / 2565                                                                          | หน้าที่ : 21 จาก 23 |  |  |

#### แจ้งส่วนการเงินและบัญชีดำเนินการในส่วนที่เกี่ยวข้องต่อไป โดยส่งบันทึกข้อความที่ได้รับอนุมัติให้ ลดรายวิชาคืนเงินเต็มจำนวน (ฉบับจริง) ถึงหัวหน้าส่วนการเงินและบัญชี

#### 7. แจ้งนักศึกษาทราบ

- 1. เข้าสู่ระบบฐานข้อมูลหลัก เลือกเมนูระเบียนนักศึกษา
- 2. เลือก ข้อ 13 บันทึ๊กถึงผู้เรียน

| ระบบฐานข้อมอนอัก            |                                                                      |                   |
|-----------------------------|----------------------------------------------------------------------|-------------------|
| <b>มหาว</b> ี่ 1. เลือกเมนู | REG:F10-10-43<br>prgWEBMSg                                           | ระบบฐานข้อมูลหลัก |
| ระเบียนนักศึกษา             | ข้อมูลนักศึกษา                                                       |                   |
| ระบบโอนย้ายสาขา             | 1 : บันทึกระเบียนนักศึกษา                                            |                   |
| รายงานนักศึกษา              | 2 : บันทึกระเบียนนักศึกษา เพิ่มเติม                                  |                   |
| รายงานนักศึกษา-2            | 3 : บันทึกประวัตินักศึกษา                                            |                   |
| ระเบียนวิชาการ              | 4 : บันทึกถ่ายภาพ Barcode ใหม่                                       |                   |
| ระเบียนอาจารย์-เจ้าหน้าที่  | 5 : บันทึกกลุ่มนักศึกษา<br>-                                         |                   |
| ระเบียนกิจกรรม              | 6 : สอบถามระเบียนนักศกษา                                             |                   |
| ระบบจัดการนักศึกษาใหม่      | /: ตรวจสอบประวัตนกศกษา                                               |                   |
| ระบบงานอื่น ๆ               | 8 : ตรวจสอบบระวดนกศกษา_00                                            |                   |
| ระบบงานหนี้สิน/นศ.แพทย์     | ดเกานมาพ<br>0 · งันเพื่อสอางเรงักสือพารายอาค                         |                   |
|                             | <ol> <li>บนที่แต่งานอนเพทธารายราพ</li> <li>ข้อบอที่ปรึกษา</li> </ol> |                   |
|                             | 10 : บันทึกอาจารย์ที่ป <u>รีกษาข้อวงับ</u>                           | Z                 |
| DREVIEW REPORT              | อื่นฯ                                                                | ⊂                 |
|                             | 11 : ตารางข้อมูล 2. เลือกขอ 13                                       |                   |
| VisionNet Update            | 12 : ประกาศรายชื่อ                                                   | н                 |
| USER: PENJUN                | 13 : บันทึกถึงผู้เรียน                                               | -                 |
| SINCE: 16/10/57 14:03       | 14 : สร้างจดหมายเวียน                                                |                   |
| PASSWORD                    |                                                                      |                   |
| BREAK                       |                                                                      |                   |
| LOGOUT                      |                                                                      | Enter number      |
|                             |                                                                      |                   |
|                             |                                                                      |                   |

#### 3. กดปุ่มเพิ่ม

| 🗐 prgWEBMSg                                                             | □ <sup>∞</sup>               |
|-------------------------------------------------------------------------|------------------------------|
| บันทึกถึงผู้เรียน                                                       | 🗌 แผนก 🗌 ผู้ส่ง 🛛 ลบ 🕅 เพิ่ม |
| วิธีส่ง <mark>A : ทั้งหมด ✓</mark><br>แสดงจาก 15/10/2557 ถึง 15/10/2557 | 3. กดปุ่ม                    |

- 4. พิมพ์ ข้อมูล ในช่อง
  - 1) เรื่อง พิมพ์ชื่อเรื่องที่ต้องการประกาศ
  - 2) ข้อความ พิมพ์ข้อความที่ต้องการส่งถึงผู้รับ

|                             | วิธีการปฏิบัติงาน : การตรวจสอบการลงทะเบียนเรียนใน<br>รายวิชาที่ไม่ผ่านเงื่อนไขบังคับก่อน<br>(บัณฑิตศึกษา) |                     |  |
|-----------------------------|----------------------------------------------------------------------------------------------------|---------------------|--|
| ศูนย์บริการการศึกษา         | รหัสเอกสาร : WI-CES-3-16                                                                                  | แก้ไขครั้งที่ : 05  |  |
| มหาวิทยาลัยเทคโนโลยีสุรนารี | วันที่บังคับใช้ : 13 / 12 / 2565                                                                          | หน้าที่ : 22 จาก 23 |  |

- 3) ผู้ส่ง พิมพ์ฝ่ายทะเบียนนักศึกษา
- 4) วิ้ธีส่ง เลือกส่งเลือก S เฉพาะนักศึกษา
- 5) ระดับ เลือกระดับสูงสุด
- 6) เลือก SMS send N : NO Y:YES
- 7) พิมพ์วันที่ ประกาศ จาก ถึง
- 8) คลิกแถบบาร์เพื่อบันทึกข้อมูล

| ื≣prgWEBMSg<br>บันทึกสืบผู้เรียน                                                                                                    |                                                                                                    |
|----------------------------------------------------------------------------------------------------|----------------------------------------------------------------------------------------------------|
| <ul> <li>วิธีส่ง A: ทั้งหมด</li> <li>▲ : ทั้งหมด     <li>C: เฉพาะกลุ่มเรียนที่กำหนด     <li>ต่วนที่สุด     <li>L: เฉพาะเจ้าหน้าที่ / อาจารย์     <li>บริการน้อ</li> <li>L: เฉพาะนักศึกษากรรดับที่กำหนด</li> <li>พาะนักศึกษากรรดับที่กำหนด</li> <li>พาะนักศึกษากรรดับที่กำหนด</li> <li>พาะนักศึกษากรรดับที่สุดรรรรษย์อยู่     <li>C: เฉพาะนักศึกษา     <li>น     <li>แพาะนักศึกษา     <li>ประกาศะ     <li>T: เฉพาะนักศึกษา     <li>ประกาศะ     <li>T: เฉพาะนักศึกษา     <li>ประกาศะ     <li>T: เฉพาะนักศึกษา     <li>ประเมินกรรดอบ Y: ตามขึ้นมีนักศึกษา     </li> <li>ประมินกรรดอบ Y: ตามขึ้นมีนักศึกษา     </li> <li>ประมินกรรดอบ Y:     NSBO Mic เรียนดีระดับปริญญาตรี     </li> <li>ด่วนที่สุด! รายชื่อนักศึกษาที่ด้างข่าระเงินดำหอพัก     </li> </li></li></li></li></li></li></li></li></li></li></li></li></li></li></ul> | เรื่อง<br>Title<br>มีความ<br>Messag<br>3. พิมพ์ผู้ส่ง<br>2. พิมพ์ข้อความ<br>มีส่ง<br>วธีส่ง A: ทับมด ♥ ระดับ ♥ SMS send N:No ♥<br>4. พิมพ์วิธีส่ง ๗ 5. เลือกระดับ<br>ประกาศวันที่ 15/10/2557 ถึง 15/10/2557 |

#### 3. ข้อควรระวัง

 การยกเลิกกลุ่มการเรียนเป็นรายคน ให้ Double Click ที่ชื่อนศ.ที่ต้องการลดรายวิชา <u>ห้ามกดปุ่ม Process เด็ดขาด</u> เพราะรายชื่อจะถูกลบไปทั้งหมด

|                                                    | วิธีการปฏิบัติงาน : การตรวจสอบการลงทะเบียนเรียนใน<br>รายวิชาที่ไม่ผ่านเงื่อนไขบังคับก่อน<br>(บัณฑิตศึกษา) |                     |  |
|----------------------------------------------------|----------------------------------------------------------------------------------------------------|---------------------|--|
| ศูนย์บริการการศึกษา<br>มหาวิทยาลัยเทคโนโลยีสุรนารี | รหัสเอกสาร : WI-CES-3-16                                                                                  | แก้ไขครั้งที่ : 05  |  |
|                                                    | วันที่บังคับใช้ : 13 / 12 / 2565                                                                          | หน้าที่ : 23 จาก 23 |  |

# 4. แบบสอบทานการปฏิบัติงาน (Check list)

| การดำเนินการ                                                          |  | ผลการปฏิบัติ |          |
|-----------------------------------------------------------------------|--|--------------|----------|
|                                                                       |  | ไม่ปฏิบัติ   | หมายเหตุ |
| 1. ดึงรายงานรายชื่อนักศึกษาที่ลงทะเบียนเรียนไม่ผ่านเงื่อนไขบังคับก่อน |  |              |          |
| (บัณฑิตศึกษา)                                                         |  |              |          |
| 2. ตรวจสอบเงื่อนไขการลงทะเบียนเรียน                                   |  |              |          |
| 3. ทำบันทึกข้อความขอยกเลิกการลงทะเบียนเรียน                           |  |              |          |
| เสนอผู้อำนวยศูนย์บริการการศึกษาลงนาม                                  |  |              |          |
| 4. ลดรายวิชาในระบบทะเบียนและประเมินผล พร้อมตรวจสอบการลด               |  |              |          |
| รายวิชา                                                               |  |              |          |
| 5. แจ้งส่วนการเงินและบัญชี                                            |  |              |          |
| 6. แจ้งนักศึกษา                                                       |  |              |          |